## JAK VYTVOŘIT ODRÁŽKY Z OBRÁZKU \* JPG, NEBO \* .PNG

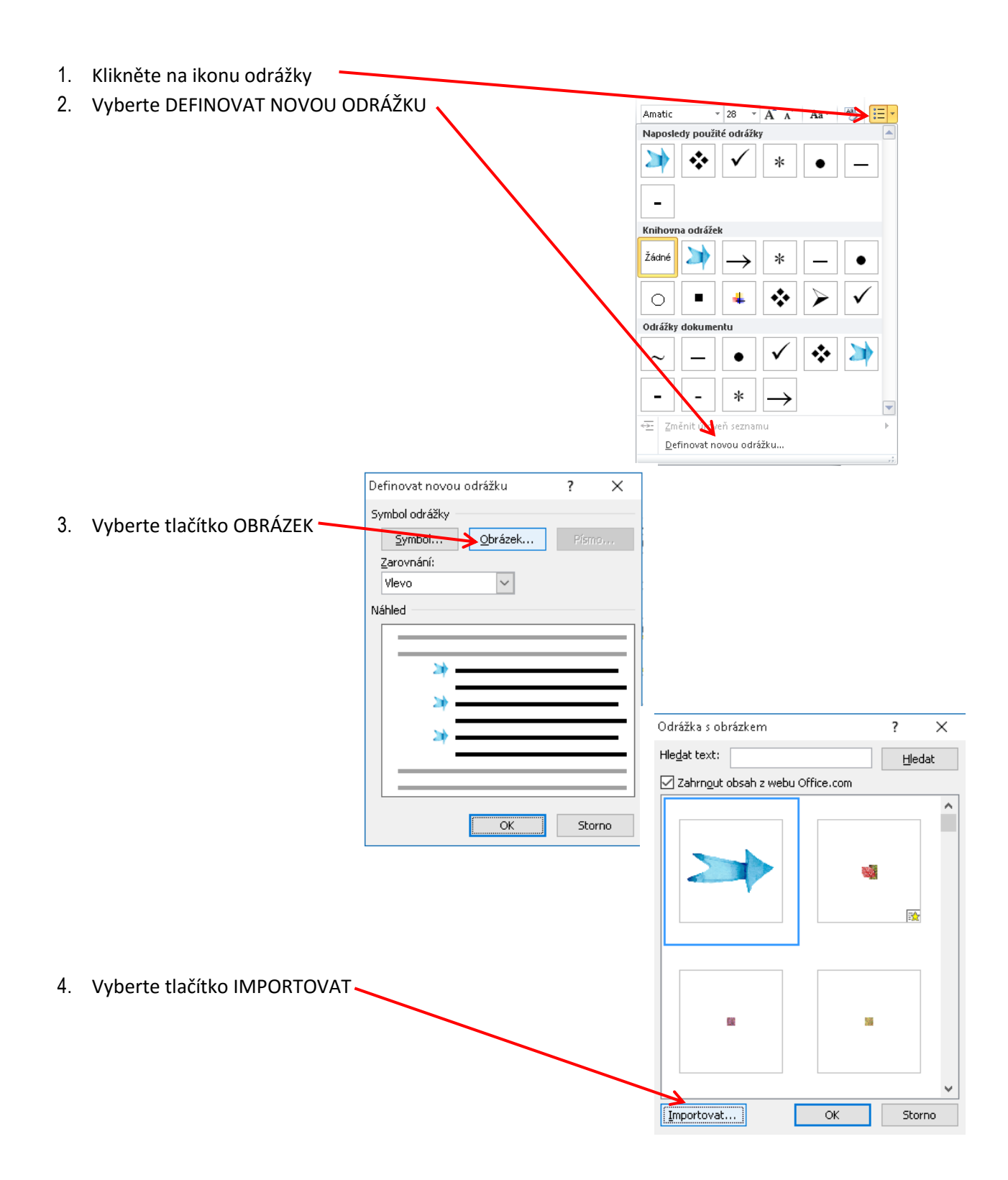

ΟК

Importovat...

Storno

Najděte si u Vás na PC obrázek, který chcete použít jako odrážku. Pokud vybíráte jednu z akvarelových šipek, je třeba ZIP soubor nejdříve rozbalit.
(otevřete si ZIP složku zvlášť, a kliknete na ROZBALIT VŠE)

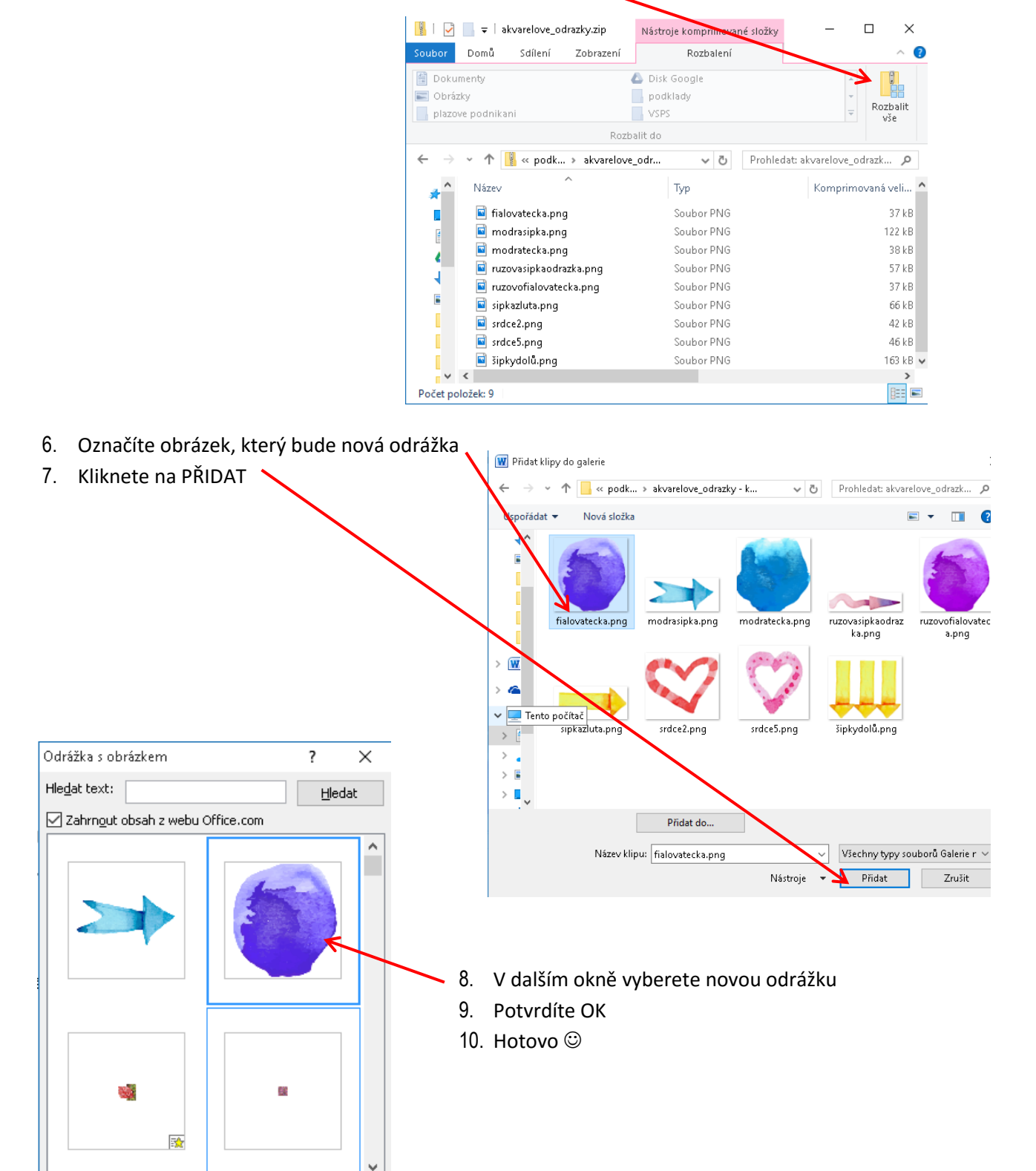